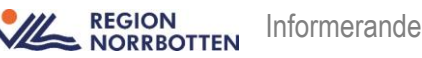

# Lathund registrera inkommet papperssvar till Cosmic på skickad specialistvårdsremiss från VAS (gäller Specialistvården)

Lathunden är skapad för inloggad vårdadministratör/medicinsk sekreterare.

Specialistvårdsremiss som är skickad på papper från VAS före Cosmic införande. Antingen är remissen migrerad till Cosmic pre golive eller så måste remissen migreras till Cosmic i efterhand för att svaret ska kunna registreras i Cosmic.

Finns specialistvårdsremissen registrerad i Cosmic hoppa till punkt 29 för att registrera in svaret.

Finns specialistvårdsremissen INTE registrerad i Cosmic. Registrera remissen i Cosmic enligt nedan (betalningsförbindelse ska INTE registreras) och remissen får INTE sändas eftersom den redan är sänd från VAS.

# Registrera remiss/svaret enligt nedan:

- 1. **I VAS** sök upp aktuell patienten, öppna **JO2**. I dropdown välj **SREM**. Dubbelklicka på SREM, då kommer specialistvårdsremissen upp.
- 2. I Cosmic: Skriv in patientens personnummer i patientlisten.

# > Tryck på ENTER

Vid sökning första gången och patienten redan finns sparad i Cosmic kommer fråga om du vill uppdatera information från PU tjänsten. Svara **JA.** (denna fråga kommer endast upp en gång per dygn då första sökning görs av vårdpersonal i regionen)

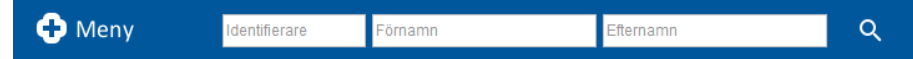

3. Om patienten inte hittas vid slagning mot PU-tjänsten, gör enlig nedan

| Person I | hittad                                   |                           |                                                  | ×                           |
|----------|------------------------------------------|---------------------------|--------------------------------------------------|-----------------------------|
| ?        | En person hittade<br>Vill du öppna patie | s við sökn<br>Intkortet o | ing mot registret PUSe<br>ch lägga in personen i | rvice.<br>patientregistret? |
|          | [                                        | Ja                        | Nej                                              |                             |

- I dialogrutan "Patient hittad" svara JA på frågan om sökning mot register. Information för den valda patienten visas.
- ➢ Kontrollera att personnumret och namnet överensstämmer med VAS.
- > Om uppgifterna stämmer Klicka på knappen **Spara** för att spara patienten.

- 4. I Cosmic öppna Skicka remiss
- 5. Ange Kontakt Välj Ny vårdkontakt. Dialogruta Ny vårdkontakt öppnas
- 6. Remiss, välj Ny Vårdbegäran
- 7. Dialogruta öppnas, Skapa och Acceptera remiss
- 8. Ange *remissdatum* från VAS när remissen skickades.
- 9. Remisstyp Vårdbegäran (förvalt)
- 10. Ange Mottaganande enhet, den enhet remissen har skickats ifrån
- 11. Välj Remissmall specialistvård...
- 12. Ankomstdatum, ange samma som remissdatum
- 13. **Remitterande enhet**, den som skickat remissen. (Här måste du välja "Lägg till flera alternativ" välj sedan din egen enhet. Samma som mottagande enhet i steget ovan, punkt 10)
- 14. **OBS**, rutan för **Betalningsförbindelse** ska <u>INTE</u> bockas i. (ingen betalningsförbindelse ska skickas då remissen redan är sänd från VAS) Gäller endast för migrerade remisser.
- 15. Ange **Remittent**
- 16. Svarsmottagare, blir automatiskt samma som remittenten
- 17. Välj koppla till vårdåtagande eller Skapa nytt vårdåtagande och välj lämplig klassificering
- 18. Skriv kommentar i fritextfältet Migrerad remiss. Se VAS läsläge JO2 för aktuell patient (SREM)

| Skapa och acceptera remiss 19 800729-2389 Vera Gustavsson |                                                                |  |  |  |
|-----------------------------------------------------------|----------------------------------------------------------------|--|--|--|
|                                                           |                                                                |  |  |  |
| Frågeställning                                            |                                                                |  |  |  |
| Anamnes                                                   |                                                                |  |  |  |
| Kompletterande uppgifter                                  | r                                                              |  |  |  |
| Status                                                    |                                                                |  |  |  |
| Kommentar                                                 | Migrerad remiss, se Vas läsläge JO2 för aktuell patient (SREM) |  |  |  |

- 19. Välj Acceptera
- 20. Dialogruta öppnas Ny vårdkontakt
- 21. Aktuell vårdbegäran blir förvald
- 22. Typ av vårdkontakt Administrativ åtgärd.
- 23. **Vårdkontaktsdatum** Se i VAS, genomförda vårdkontakter, när patienten var på besök, datum och klockslag.
- 24. Medicinskt ansvarig enhet Fylls i automatiskt, det styr var du är inloggad.
- 25. Vårdande enhet -Välj enhet varifrån remissen skickades.
- 26. Vårdpersonal Förvalt den som registrerar remissen
- 27. Spara
- 28. Ni kommer nu åter till fönstret Skicka remiss
- 29. Kontakt Administrativ åtgärd (förvalt)
- 30. Remissdatum förvalt när remissen skapades i VAS
- 31. Remitterande enhet Enhet som skickade remissen (förvalt).

- 32. **Remittent:** Den läkare som skickade remissen, se i VAS i den specialistvårdsremiss du nyss öppnade.
- 33. **Mottagande enhet:** (Se i VAS vart specialistvårdsremissen har skickats) Klicka på Lägg till fler alternativ i Cosmic och välj vem remissen ska skickas till, sök i listan och klicka på den blå pilen så det förs över till Valda enheter. Se bild:

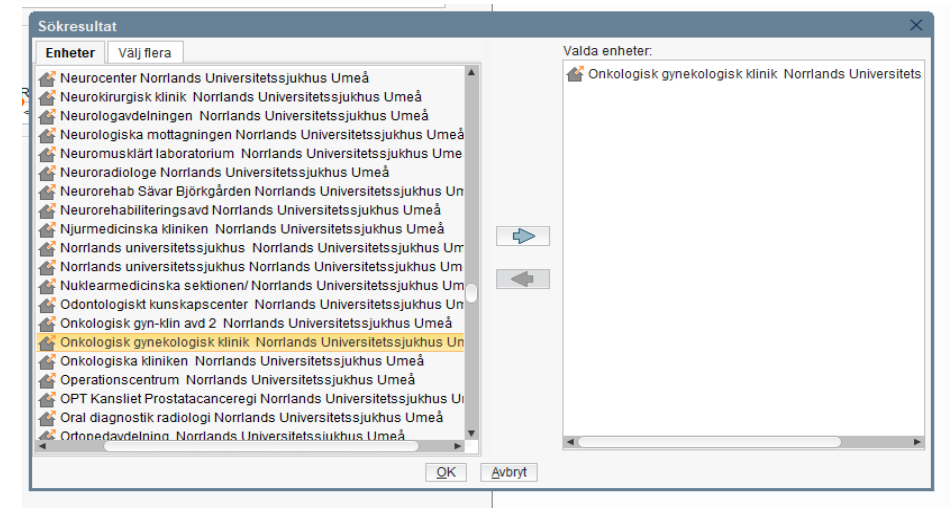

- 34. Klicka på OK.
- 35. Remisstyp: Vårdbegäran (förvald).
- 36. Remissmall: Allmän, annan vårdgivare (förvald).
- 37. Klicka **<u>ur</u>** rutan **Betalningsförbindelse**. (ingen betalningsförbindelse ska skickas då remissen redan är sänd från VAS)

| Skicka remiss 10 800485-2388 Tore Ablg           | and the second second se |   |                                                        | - 6                                              |
|--------------------------------------------------|----------------------------------------------------------------------------------------------------|---|--------------------------------------------------------|--------------------------------------------------|
| Vardbegåran Journal Lätemedeislista              | Labiwar                                                                                                    |   |                                                        | 4                                                |
| L. C                                             |                                                                                                    | 0 |                                                        | 14                                               |
| Kontale<br>2024-11-28, Akufbesök, Psyklabiska m* | Lintar                                                                                                    |   | Förbda samtycke till<br>sammanhällen<br>journalföring* | Ja, pallenten har fålt information och samtycker |
| 2024-12-02 1 M                                   |                                                                                                    |   | Frigeställning*                                        | Fråga: alskdatiaksdatid                          |
| Remitterande enhet                               | Ramillant.                                                                                                    |   | Anamtes"                                               | 'atilisidatais d                                 |
| 🛆 Paskatriska moltagningen Sunder                | Skolerska760 Skolaron760, Skolerska .                                                                                                    | • | Statut                                                 |                                                  |
| 🖌 Ortopeditiniken Bleiningesjuittuset. 🔹         | KND A                                                                                                    |   | Medablaga                                              |                                                  |
| Conspectioniken Blekongesjuithuset.              | IND A                                                                                                    | ~ | - and contraining in                                   |                                                  |
| O Kinsulatorarintes ()                           | Miman, annan sledgears                                                                                                    | 0 |                                                        |                                                  |
| overamstagande ernet                             | C O Alut                                                                                                    |   |                                                        |                                                  |
| 🔄 Prokatniska motalgringen sunder. 🔹             | SVE Standardssent Viedlösung                                                                                                    |   |                                                        |                                                  |
|                                                  | 🗋 🎡 Betalningsförbindelse                                                                                                    |   |                                                        |                                                  |
|                                                  | Skolerska760 Skoleson760, Skolerska                                                                                                    | • |                                                        |                                                  |

38. I Cosmic: "Fyll i Förtida samtycke till sammanhållen journalföring" – se bild.

| Förtida samtycke till             | <ul> <li>Ja, patienten har fått information och samtycker</li> </ul> |
|-----------------------------------|----------------------------------------------------------------------|
| sammannallen journalforing*       | O Nej, patienten har fått information och samtycke                   |
|                                   | O Patienten är inte tillfrågad                                       |
|                                   |                                                                      |
| Se information i allmänremissen i | <b>VAS</b> rutan Samtycke – se bild.                                 |

| Samtycke: | Medges | Medges inte | 🗌 Int | te tillfrågad 🔄 |  |
|-----------|--------|-------------|-------|-----------------|--|
|           |        |             |       |                 |  |
|           |        |             |       |                 |  |

39. Frågeställning - i fritextrutan Fråga – Skriv Migrerad remiss, se VAS läsläge JO2 för aktuell patient (SREM)

| Frågeställning* | Fråga: | Migrerad remiss, s<br>JO2 (SREM) | se VAS | läsläge för | aktuell | patien |
|-----------------|--------|----------------------------------|--------|-------------|---------|--------|
|                 |        |                                  |        |             |         |        |

- 40. Anamnes i fritextrutan Skriv: *Se VAS läsläge*. Anamnes\* Se VAS läsläge
- 41. Klicka på Klar för signering
- 42. Gå till Utgående remisser markera remissen högerklicka
- 43. Välj Administrativ kommentar
- 44. Skriv i rutan kommentar "Migrerad remiss, tidigare skickad från VAS"

| Kommentar                             |         | ×     |
|---------------------------------------|---------|-------|
| Migrerad remiss, tidigare skickad fra | àn VAS. |       |
|                                       |         |       |
|                                       |         |       |
|                                       |         |       |
| Sparade kommentarer:                  |         |       |
|                                       |         |       |
|                                       |         |       |
|                                       |         |       |
|                                       |         |       |
| Radera                                | Spara   | Stäng |

45. Klicka på Spara och Stäng

I **Utgående remisser** genom att hovra över pratbubblan ser man lätt att remissen är migrerad från VAS.

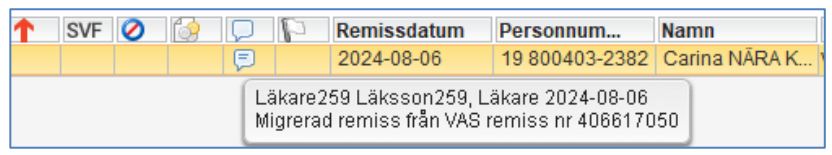

46. Remissen återfinns i Cosmic under utgående remisser

OBS - Nu måste läkaren "Signera och skriva ut" remissen innan inkommande svar kan registreras av vårdadministratör/Med Sek.

OBS remissen kan rivas, ska inte skickas. (är redan skickad från VAS)

För snabbare hantering för vårdadministratör/med-sek, skicka ett Messengermeddelande till aktuell läkare via utgående remiss, högerklicka, välj "Nytt Meddelande". Skriv kommentar i meddelandet "**Signera och Skriv ut"** klicka på Skicka. Nu kommer remissen länkas till läkaren i meddelandet, varpå läkaren kan klicka direkt på remisslänken och välja signera och skriv ut. OBS: läkaren kan riva remissen, ska inte skickas. (den är redan skickad från VAS)

Remissvar på Specialistvårdsremiss inkommer på papper – **Originalet på** papperssvaret skickas för skanning enligt tidigare rutin. Kopia på papperssvaret lämnas till läkare X för vidare åtgärd''

47. I Cosmic – I utgående remisser, markera patientraden
(observera att remisstatus är 1 = obedömd) och välj Hantera

### 48. I fönstret Hantera utgående remisser – fliken Svar

| 🕽 Hantera utgåe                                                                                                    | Hantera utgående remisser 19 800729-2389 Vera Gustavsson _ D |                                                                                                    |                                                                                                    |         |                                           |                                                                                                    |
|----------------------------------------------------------------------------------------------------|--------------------------------------------------------------|----------------------------------------------------------------------------------------------------|----------------------------------------------------------------------------------------------------|---------|-------------------------------------------|----------------------------------------------------------------------------------------------------|
| Vårdbegäran                                                                                                    | Bedömnin                                                     | g Journal                                                                                                    | Läkemedelslista                                                                                                    | Labsvar |                                           | Svar 🤃                                                                                                    |
| Vårdbegaran<br>Remissdatt<br>Kontakt<br>Remiss frå<br>Remiss frå<br>Remissmal<br>Fördia sammanhå<br>journalforin<br>Frågeställn<br>Anamnes* | Bedömnin<br>um<br>n<br>I<br>hycke till<br>ulen<br>ug*        | g Journal<br>2024-12-03, 6<br>2024-12-03, 6<br>Akadem sjih a<br>Läkare260 Lä<br>Almän, annan<br>Ja, patienten<br>Fråga. Migre<br>Se VAS läsläg | Läkemedelsiista<br>Administrativ åtgärd, d<br>fifektiva remissbed A<br>kisson260, Lakare26<br>n vårdgivare<br>har fått information o<br>rad remiss, se VAS<br>M)<br>ge | Labsvar | 1 2 3 3 5 5 5 5 5 5 5 5 5 5 5 5 5 5 5 5 5 | Svar     Image: Statswar       O Delsvar ● Slutsvar     Image: Svar woltaget: Svar sdatum       Svarsdatum     Svar woltaget: Svar ande enhet       Besvarande personal:     Image: Svar shade anhet       Svarsmall:     Image: Svar shade anhet       Valp     Image: Svar shade anhet |
| Svarsmottagare<br>Läkare260 Läk<br>Svarsmottagan                                                                                            | e:<br>ksson260, L<br>ide enhet:<br>:a mottagnin              | .akare26 ▼<br>Igen Sun ▼                                                                                                    | Kvittens mol                                                                                                    | tagen:  |                                           |                                                                                                    |
|                                                                                                    |                                                              | Ma                                                                                                    | kulera Avr <u>e</u> gist                                                                                                    | rera Sk | riv ut <u>S</u> para                      | Ta bort Klar för vidimering Spara                                                                                                    |
|                                                                                                    |                                                              |                                                                                                    |                                                                                                    |         |                                           | Stär                                                                                                    |

- 49. Välj om det är ett **Delsvar** eller ett **Slutsvar** (om slutsvar väljs så är **Avsluta remissen** förifyllt)
- 50. Fyll i Svarsdatum
- 51. Fyll i Svar mottaget
- 52. Ange Besvarande personal (den som har skrivit svaret)
- 53. Besvarande enhet (förifyllt)
- 54. Svarsmall välj Remissvar
- 55. **Bedömning** skriv in "Svar inkommit på specialistvårdsremiss, se inskannat svar i KIBI". Kopia på papperssvaret lämnas till läkare X för vidare åtgärd"

| - |            |                                                                                                    |
|---|------------|----------------------------------------------------------------------------------------------------|
|   | Bedömning* | Svar inkommit på specialistvårdsremiss, se inskannat<br>svar i Kibi. Kopia papperssvaret lämnas till läkare X för |
|   |            | vidare átgärd.                                                                                                    |

56. Välj "Klar för vidimering"

## Nu ligger remissvaret för Vidimering hos aktuell läkare

### 57. Gå till Utgående remisser

- 58. I Remisstatus ändra till (ALLA) och klicka på knappen Uppdatera
- 59. Patientens remiss visas nu i listan för utgående remisser, i kolumnen **Svarsstatus** visas remisstatus slut eller delsvar.